# 08 미디어 쿼리와 N-스크린 스타일

### 08-1 원하는 글꼴을 마음껏! 웹 폰트 사용하기

### ●사용법

- @font-face {
  - font-family: 글꼴이름;
- src: url('글꼴파일URL경로1'), url('글꼴파일URL경로2'), ...; ● }

### ●다음 페이지 참조

<u>http://naradesign.net/wp/2012/06/19/1830/</u>

http://www.seoul.go.kr/v2012/seoul/symbol/font.html

## 08-2 미디어 쿼리로 디바이스 맞춤형 스타일 준비하기 (1)

#### ●CSS3의 미디어 쿼리(Media Query)

■<link media="미디어 쿼리 값">

● 미디어 쿼리 값 : 연산자(and, or), 디바이스 종류, 속성값

| 종류   | 값           | 설명                                          | 예                                              |
|------|-------------|---------------------------------------------|------------------------------------------------|
| 디바이스 | all         | 모든 디바이스                                     | media="all"                                    |
|      | screen      | 컴퓨터 화면                                      | media="screen"                                 |
|      | print       | 인쇄 미리보기 또는 인쇄매체                             | media="printl"                                 |
|      | orientation | 디바이스 방향(portrait(세로) 또는<br>landscape(가로))   | media="orientation:landscape"                  |
| 연산자  | and         | and 연산자                                     | media="screen and (orientation:<br>landscape)" |
|      | ,           | or 연산자                                      | media="screen, print"                          |
| 속성값  | width       | 해상도 너비값(min-, max- 와 결합<br>하여 범위를 지정할 수 있음) | media="screen and (min-<br>width:320px)"       |
|      | height      | 해상도 높이값(min-, max- 와 결합<br>하여 범위를 지정할 수 있음) | media="screen and (max-<br>height:480px)"      |

### 08-2 미디어 쿼리로 디바이스 맞춤형 스타일 준비하기 (2)

- 디바이스에 맞는 CSS 파일을 각각 준비한 후, 개별 미디어 특성에 맞는 스타일을 적용
  - k href="desktop\_pc.css" rel="stylesheet" type="text/css" media="screen and (min-width:800px)">
  - k href="mobile.css" rel="stylesheet" type="text/css" media="screen and (max-width:799px)">
- ●데스크탑 PC
  - ■최소해상도 800\*600
- ●스마트폰
  - ■다양한 해상도 (확인 필요)

### 08-3 실전에서 미디어쿼리 응용하기

- 1단계: 모바일과 데스크탑 PC 환경 차이점 인식
  - 통신의 제약 인식
  - 다양한 모바일 디바이스의 화면 크기 고려
  - 링크의 롤오버(Rollover)는 사용하지 않는 것이 바람직
  - 동일한 화면으로 제공하겠다는 것은 과욕
    - 컨텐츠 지향적으로 패러다임 전환 필요
- 2단계: HTML 작업
  - 웹 표준에 입각한 심플한 마크업
  - 뷰포트 메타데이터를 이용하여 가독성 있는 페이지 제작

- 3단계: 모바일 스타일링
  - 미디어쿼리
  - 공통 스타일 시트 제작
  - 하이퍼링크 스타일
  - 모바일 퍼스트!
  - 사용 환경에 적합한 메뉴 배치(하단)
- 4단계: 데스크탑 PC 스타일링
  - 타이틀배경 이미지 활용
  - 메뉴를 화면 오른쪽에 배치

## 미디어쿼리와 반응형 웹

### ●미디어쿼리 테스트

- (http://lily.mmu.ac.kr/lecture/13ms/responsive\_web/ch02/medi aquery.html)
- ●반응형 웹디자인 예
  - (http://lily.mmu.ac.kr/lecture/13ms/responsive\_web/ch02/basic \_page\_layout.html)

(http://lily.mmu.ac.kr/lecture/13ms/responsive\_web/ch02/basic \_page\_layout\_ATWI.html)

## 09 스마트폰 UI 기법

## 09-1 모바일 UI 프레임워크

●모바일 UI 프레임워크란?

■ 모바일 디바이스에서 사용자와 콘텐츠가 상호 대화할 수 있도록 개발 모듈로 제공되는 툴

- •UX(User eXperience)
- ●모바일웹 = HTML5 + 모바일 UI 프레임워크
- ●모바일 UI 프레임워크 특징
  - ■네이티브 앱과 UX가 거의 비슷
  - ■다양한 해상도 모두 지원
  - ■대부분 오픈소스로 개발
- ●대표적인 모바일 UI 프레임워크
  - JQuery Mobile (<u>http://www.jquerymobile.com</u>)
  - Sencha Touch (<u>http://www.sencha.com</u>)
  - DHTMLX Touch(<u>http://dhtmlx.com</u>)

### **09-2 JQuery Mobile**

●JQuery Mobile 특징

■모바일 디바이스 시장을 선도하는 주요 기업 참여

■Write less, do more – 최소 작업으로 더 많은 효과

■최신 UX 제공 (모두 CSS3로 디자인)

■가장 많은 디바이스 제공

●JQuery Mobile 페이지 연결 구조

■Ajax와 DOM을 사용하여 페이지를 직접 관리

■스택 히스토리(stack history)로 Back 버튼 링크 자동 연결

## 09-3 스마트폰 UI

- ●JQuery Mobile 다운받기
- ●작성 페이지에 JQuery Mobile 포함시키기
  - ■<head></head> 사이에 관련 <link>, <script> 포함
    - 다운 받은 파일을 직접 포함시키는 방법
    - 공식적으로 알려주는 CDN(Contents Delivery Network)을 복사해서 붙이는 방법
- ●뷰 포트 작성하기
  - 디바이스의 가로 크기에 맞추어 설정
  - 정책에 따라 다른 설정도 가능

●페이지 만들기

- ■<body> </body> 안에 <div> 태그로 그룹을 만들고 data-role 특성을 "page"로 지정
- JQuery Mobile의 기본 설정 data-role : "header", "content", "footer"

# 10 스마트폰 페이지 전환

## 10-1 목록 만들기

ul(unordered list : 순서없는 목록)
■li(list) 엘리먼트 사용
ol(ordered list: 순서있는 목록)

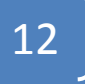

## 10-2 다양한 페이지 링크 연결(1)

#### ●JQueryMobile에서 제공하는 기본 기능

■ <u>같은 내부도메인 페이지</u>

<a href="sub.html">서브 페이지로 이동</a>

● 기본적으로 slide(슬라이드) 효과 적용

■대화상자 열기

<a href="sub.html" data-rel="dialog">대화상자 띄우기</a>

● 기본적으로 pop(팝) 효과 적용

■외부도메인

<a href="http://www.google.com">구글 페이지로 이동</a>

● 장면 전환 효과가 발생하지 않음

 같은 내부도메인 페이지라도 자바스크립트 충돌이 일어나는 경우 외부도메인으로 열면 해결(rel="external" 활용)

<a href="sub.html" rel="external">외부 도메인처럼 이동</a>

## 10-2 다양한 페이지 링크 연결(2)

#### ●data-role 확인

■ data-role="listview"

data-role="list-divider"

●다양한 페이지 전환 효과 (data-transition 속성이용)

Slide

Slide Up

Slide Down

Fade

🔳 Рор

🔳 Flip